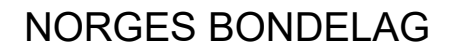

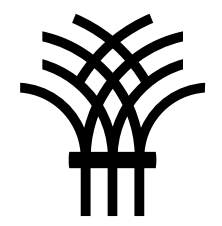

## Mitt lokallag

Brukerveiledning

21.08.2023

## Innlogging

- Logg inn på Min side på bondelaget.no
- Brukernavn er e-postadressen vi har registret på deg
- Hvis e-postadressen din ikke er registrert, send en e-post til <u>medlem@bondelaget.no</u>
- Husk at samme e-postadresse ikke kan være registrert på mer enn ett medlem
- Hvis du er ny bruker eller har glemt passordet kan du klikke på «Glemt passord/ny bruker?». Du får da tilsendt en e-post med en lenke du kan klikke på for å opprette et nytt passord
- OBS! Passordet må være minst 6 tegn

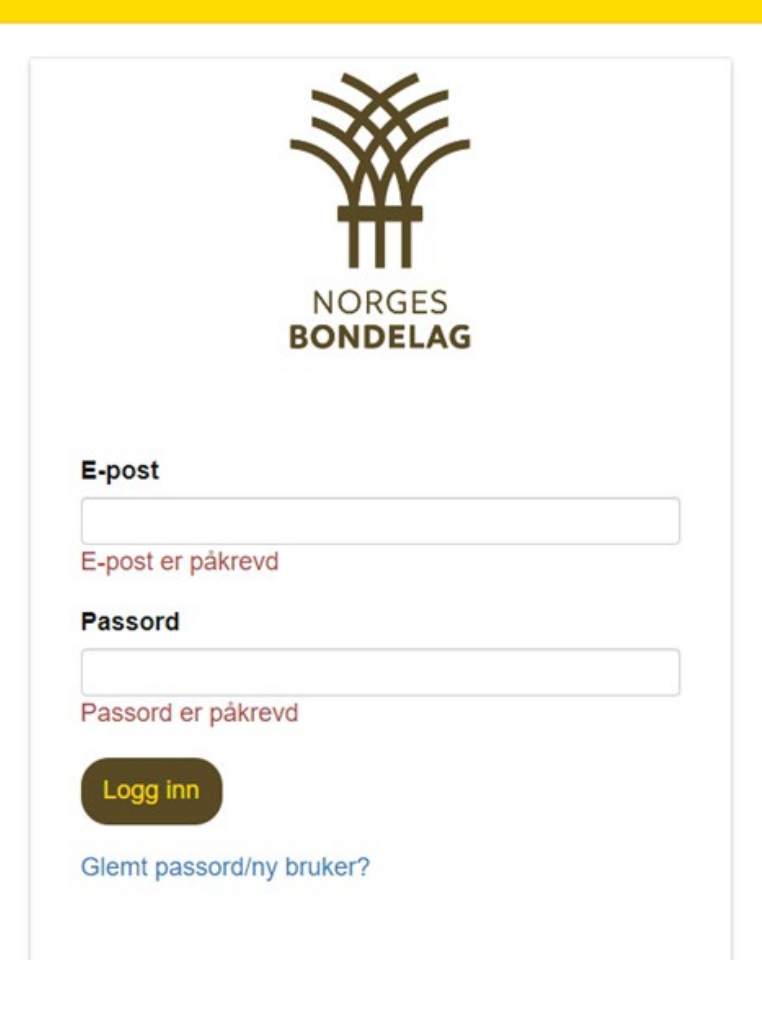

Gå til «Mine opplysninger» i høyremenyen og klikk på fanen «Mitt lokallag Alle lokallagstillitsvalgte har tilgang til Mitt lokallag

Forside ) Focus malside med brukerlinje

#### Velkommen til din personlige side i Norges Bondelag.

Du er nå logget inn som: Nordmann Ola.

|   | Mine data                     |                     | Vervede                      |                    | Kontingent                     |                       | Verv                 |                   | Mitt lokallag             |           | Kurs     |     |
|---|-------------------------------|---------------------|------------------------------|--------------------|--------------------------------|-----------------------|----------------------|-------------------|---------------------------|-----------|----------|-----|
| 1 | Vedenfor finn<br>opplysninger | er du ko<br>som ikk | ontaktinfor<br>e er riktige. | masjon<br>Du vil o | som Norges B<br>da få mulighet | ondelag<br>til å korr | har regi<br>igere op | istrert<br>oplysn | på deg. Benytt<br>iingen. | [knapp] t | il høyre | for |

| Medlemsnr                         | 1477261         |       |
|-----------------------------------|-----------------|-------|
| Navn                              | Nordmann Ola    |       |
| Adresse                           | Hollendergata 5 | ENDRE |
| Postnr og sted                    | 0135 OSLO       |       |
| Mobil                             |                 | ENDRE |
| Ønsker reservasjonmot info på sms | Nei             | ENDRE |
| Fast tlf.                         |                 | ENDRE |
| Kontonummer                       |                 | ENDRE |
| E-post                            | epost@epost.no  | ENDRE |

#### Min side

| Min side                                                                       |              |
|--------------------------------------------------------------------------------|--------------|
| Mine opplysninger                                                              |              |
| Kurs og arrangementer                                                          | $\sim$       |
| For fylkesledere                                                               |              |
| For tillitsvalgte                                                              | $\sim$       |
| Kurs og standardavtaler                                                        |              |
| Ekstranett regnskapskontor                                                     | $\checkmark$ |
| Styret i NB                                                                    | $\sim$       |
| Fagartikler om skatt, avgift, trygd, mv.<br>(tidl. skatte- og trygdemeldinger) |              |
| Landbrukskalender                                                              |              |
| Bærekraftfondet                                                                |              |
| Bærekraftfondet                                                                |              |

# Rutine for behandling av personopplysninger

- Når du klikker på fanen «Mitt lokallag» vil du få opp en infoboks med vår rutine for lokale tillitsvalgtes håndtering av personopplysninger i Norges Bondelag.
- Vi ber om at dere setter dere godt inn i rutinen. På Mitt lokallag har dere tilgang til mye personopplysninger om medlemmene i Bondelaget, og det er viktig at disse behandles riktig og ikke videreformidles til uvedkommende.

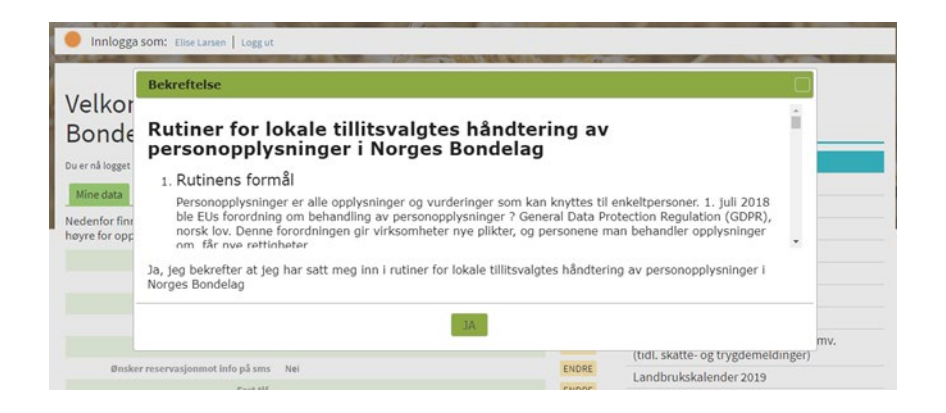

#### På Mitt lokallag finner du fire faner

Forside ) Focus malside med brukerlinje

#### Velkommen til din personlige side i Norges Bondelag.

#### Min side Mine opplysninger Kurs og arrangementer For fylkesledere

Min side

For fylkesledere For tillitsvalgte Kurs og standardavtaler Ekstranett regnskapskontor Styret i NB Fagartikler om skatt, avgift, trygd, mv.

Fagartikler om skatt, avgift, trygd, mv. (tidl. skatte- og trygdemeldinger)

Landbrukskalender

Bærekraftfondet

Du er nå logget inn som: Nordmann Ola.

| Mine data               | Vervede        |            | Kontingent | Verv              | Mitt lokallag        | Kurs | Kurso             |
|-------------------------|----------------|------------|------------|-------------------|----------------------|------|-------------------|
| 9115101 Uteira B        | ondolag        |            |            |                   |                      |      | For fy            |
| Adresse                 | Povotalko      | allon 16 E |            | Lokallageleder    | Elicolorcon          |      | For til           |
| Auresse                 | 3174 REV       | ETAL       |            | E-post            | elise.larsen@mac.com |      | Kurs              |
| Kontonummer<br>Fast tif |                |            |            | Mobil             | 93854816             |      | Ekstra            |
| Hjemmeside              |                |            |            |                   |                      |      | Styret            |
| Medlemmer               | Rapporter      | Verv       | Dokumenter |                   |                      |      | Fagar<br>(tidl. s |
| -                       |                |            |            |                   | The second second    |      | Land              |
| O Aktive O U            | tmeldte (kun s | siste år)  | Innmeld    | te (kun siste år) | Antall: 0            |      | Bære              |

#### Mitt lokallag – fane Medlemmer

Forside > Focus malside med brukerlinje

#### Velkommen til din personlige side i Norges Bondelag.

| Du er nå logget i        | nn som: Nordmann Ola  |                 |                   |                 |            | Mine opplysninger                                                              |
|--------------------------|-----------------------|-----------------|-------------------|-----------------|------------|--------------------------------------------------------------------------------|
| Mine data                | Vervede               | Kontingent      | Verv              | Mitt lokallag   | Kurs       | Kurs og arrangementer                                                          |
| 9115101 Uteira           | Rondolag              |                 |                   |                 |            | For fylkesledere                                                               |
| Adresse                  | Revetalkollen 1       | IGE             | Lokallagsleder    | Elise Larson    |            | For tillitsvalgte                                                              |
| Auresse                  | 3174 REVETAL          |                 | E-post            | elise.larsen@m  | ac.com     | Kurs og standardavtaler                                                        |
| Kontonummer<br>Fast tlf. |                       |                 | Mobil             | 93854816        |            | Ekstranett regnskapskontor                                                     |
| Hjemmeside               |                       |                 |                   |                 |            | Styret i NB                                                                    |
| Medlemmer                | Rapporter Ve          | rv Dokumenter   |                   |                 |            | Fagartikler om skatt, avgift, trygd, mv.<br>(tidl. skatte- og trygdemeldinger) |
|                          |                       |                 |                   | A second second |            | Landbrukskalender                                                              |
| Aktive U                 | Utmeldte (kun siste a | ar) O Innmeld   | te (kun siste ar) | Antall: 1       |            | Bærekraftfondet                                                                |
| Etternavn                | Fornavn               | E-post          | Telefo            | n Mobil         | Innmeldt   |                                                                                |
| Ola                      | Nordmann              | epost1@epost.no |                   |                 | 24.04.2020 |                                                                                |

Min side

Min side

Under fanen «Medlemmer» finner du en oversikt over innmeldte siste år. Du kan også velge å vise «Aktive» (alle medlemmer) eller «Utmeldte (kun siste år». Når du velger å vise aktive medlemmer vil medlemstallet vises øverst til høyre

## Mitt lokallag – fane Rapporter

- Her finner du ulike medlemslister, adresseetiketter og andre typer lister med kontaktinformasjon
- Du kan også ta ut lister over medlemsutvikling og oversikt over innmeldte medlemmer i en gitt periode

| Medlemslister og etiketter                                                                                                    | MEDLEMSKATEGORIER:                                                |
|----------------------------------------------------------------------------------------------------|-------------------------------------------------------------------|
| Medlemsliste (PDF)                                                                                                    | P1: personlig medlem                                              |
| Medlemsliste (Excel)                                                                                                    | P2: bruksmedlem                                                   |
| Etiketter (3x8, 70 mm x 36 mm PDF)                                                                                                    | 15. husstallusinetien                                             |
| E-post liste (Excel)                                                                                                    | Æ1: æresmedlem i Norges Bondelag                                  |
| Liste mobilnummer                                                                                                    | Æ3: æresmedlem i lokallaget                                       |
| Liste e-post                                                                                                    |                                                                   |
| Modlomeutvikling                                                                                                    |                                                                   |
| Innmeldte/utmeldte i gitt periode                                                                                                    |                                                                   |
| Innmeldte/utmeldte i gitt periode<br>Fratiltil                                                                                                    |                                                                   |
| Innmeldte/utmeldte i gitt periode Fratiltiltil Innmeldte i perioden Sende e-post                                                                                                    |                                                                   |
| Innmeldte/utmeldte i gitt periode Fratiltil Innmeldte i perioden Sende e-post Sende e-post                                                                                                    |                                                                   |
| Innmeldte/utmeldte i gitt periode Fratiltil Innmeldte i perioden Sende e-post Send e-post til alle medlemmer Send e-post til alle bruksmedlemmer                                                                                                    |                                                                   |
| Innmeldte/utmeldte i gitt periode Fratiltil _til |                                                                   |
| Innmeldte/utmeldte i gitt periode Fratiltil _til |                                                                   |
| Innmeldte/utmeldte i gitt periode Fratil Innmeldte i perioden Sende e-post Send e-post til alle medlemmer Send e-post til alle bruksmedlemmer Send e-post til alle medlemmer under 36 år Send e-post til alle i styret i lokallaget Sende SMS                                                                                                    |                                                                   |
| Innmeldte/utmeldte i gitt periode Fratiltil _til                                     | Bondelaget, spesifiser gjerne nærmere i sms'en. Skriv kort og vis |
| Innmeldte/utmeldte i gitt periode Fratiltil Innmeldte i perioden Sende e-post Send e-post til alle medlemmer Send e-post til alle bruksmedlemmer Send e-post til alle bruksmedlemmer Send e-post til alle i styret i lokallaget Sende SMS ostnad per sendte sms er kr. 0,29,- Avsendernavn er håtehold i bruk av sms. Bruk gjerne e-post. Send SMS til alle medlemmer                                                                                                    | Bondelaget, spesifiser gjerne nærmere i sms'en. Skriv kort og vis |

## Mitt lokallag – fane Rapporter: Send e-post

Sende e-post, velg mellom følgende utvalg:

- Alle medlemmer
- Alle bruksmedlemmer
- Alle under 36 år
- Alle i styret i lokallaget
- I e-posten som kommer opp:
  - Skriv inn emne for eposten i emnefeltet
  - Legg ved eventuelt vedlegg (Maks 4 Mb)
  - Skriv tekst i e-post
  - Trykk «Send e-post»
  - Det er ikke mulig å svare på e-posten

NB! Du kan ikke bruke emojis (□) i teksten. Unngå også å bruke spesialtegn som «» og <>

Noen medlemmer har valgt å reservere seg mot masseutsending av e-post og SMS og vil ikke motta epost/SMS sendt fra Mitt lokallag

| Medlemslister og etiketter                                                                                                    | MEDLEMSKATEGORIER:                                                    |
|----------------------------------------------------------------------------------------------------|-----------------------------------------------------------------------|
| Medlemsliste (PDF)                                                                                                    | P1: personlig medlem                                                  |
| Medlemsliste (Excel)                                                                                                    | P2: bruksmedlem<br>P3: husstandsmedlem                                |
| Etiketter (3x8, 70 mm x 36 mm PDF)                                                                                                    |                                                                       |
| E-post liste (Excel)                                                                                                    | Æ1: æresmedlem i Norges Bondelag<br>Æ2: æresmedlem i fylkesbondelaget |
| Liste mobilnummer                                                                                                    | Æ3: æresmedlem i lokallaget                                           |
| Liste e-post                                                                                                    |                                                                       |
| Medlemsutvikling                                                                                                    |                                                                       |
|                                                                                                    |                                                                       |
| <u>Medlemsutvikling inneværende år</u>                                                                                                    |                                                                       |
| Innmeldte/utmeldte i gitt periode                                                                                                    |                                                                       |
|                                                                                                    |                                                                       |
|                                                                                                    |                                                                       |
| Fra                                                                                                    |                                                                       |
| Fra til                                                                                                    |                                                                       |
| Fra til                                                                                                    |                                                                       |
| Fra til serioden                                                                                                    |                                                                       |
| til       Innmeldte i perioden       Sende e-post       Sende e-post til alle medlemmer                                                                                                    |                                                                       |
| til       Innmeldte i perioden       Sende e-post       Sende e-post til alle medlemmer       Send e-post til alle bruksmedlemmer                                                                                                    |                                                                       |
| Fra     til       Innmeldte i perioden       Sende e-post       Send e-post til alle medlemmer       Send e-post til alle bruksmedlemmer       Send e-post til alle medlemmer                                                                                                    |                                                                       |
| Fra     til       Innmeldte i perioden       Sende e-post       Send e-post til alle medlemmer       Send e-post til alle bruksmedlemmer       Send e-post til alle bruksmedlemmer       Send e-post til alle i bruksmedlemmer       Send e-post til alle i bruksmedlemmer       Send e-post til alle medlemmer                                                                                                    |                                                                       |
| Fra     til       Innmeldte i perioden       Sende e-post       Send e-post til alle medlemmer       Send e-post til alle bruksmedlemmer       Send e-post til alle medlemmer under 36 år       Send e-post til alle i styret i lokallaget                                                                                                    |                                                                       |
| Fra     til       Innmeldte i perioden       Sende e-post       Send e-post til alle medlemmer       Send e-post til alle bruksmedlemmer       Send e-post til alle i styret i lokallaget       Sende SMS                                                                                                    |                                                                       |
| Fra       til         Immeldte i perioden       Sende e-post         Send e-post til alle medlemmer       Send e-post til alle bruksmedlemmer         Send e-post til alle medlemmer under 36 år       Send e-post til alle i styret i lokallaget         Send e-post til alle i styret i lokallaget       Send e-post til alle i styret i lokallaget                                                                                                    | Sondelaget, spesifiser gjerne nærmere i sms'en. Skriv kort og vis     |
| Fra       til         Innmeldte i perioden         Sende e-post         Send e-post til alle medlemmer         Send e-post til alle bruksmedlemmer         Send e-post til alle medlemmer under 36 år         Send e-post til alle i styret i lokallaget         Sende SMS         Kostnad per sendte sms er kr. 0,29,- Avsendernavn er Bnåtehold i bruk av sms. Bruk gjerne e-post.         Send SMS til alle medlemmer                                                               | londelaget, spesifiser gjerne nærmere i sms'en. Skriv kort og vis     |
| Fra       til         Innmeldte i perioden         Sende e-post         Sende e-post til alle medlemmer         Send e-post til alle bruksmedlemmer         Send e-post til alle medlemmer under 36 år         Send e-post til alle i styret i lokallaget         Sende e-post til alle i styret i lokallaget         Sende sMS         Kostnad per sendte sms er kr. 0,29,- Avsendernavn er B         måtehold i bruk av sms. Bruk gjerne e-post.         Send SMS til alle medlemmer | Sondelaget, spesifiser gjerne nærmere i sms'en. Skriv kort og vis     |

#### Mitt lokallag – fane Rapporter: Send SMS

- Sende sms, velg mellom følgende utvalg:
  - Alle medlemmer
  - Alle bruksmedlemmer
  - Alle under 36 år
  - Alle i styret i lokallaget

| Medlemslister og                                                                                                    | etiketter                                                                                                    |                        | MEDLEMSKATEGORIER:                                                    |
|----------------------------------------------------------------------------------------------------|----------------------------------------------------------------------------------------------------|------------------------|-----------------------------------------------------------------------|
| Medlemsliste (PDF)                                                                                                    |                                                                                                    |                        | P1: personlig medlem                                                  |
| <u>Medlemsliste (Exce</u>                                                                                                    | 1).                                                                                                    |                        | P2: bruksmedlem<br>P3: husstandsmedlem                                |
| Etiketter (3x8, 70 m                                                                                                    | <u>m x 36 mm PDF)</u>                                                                                                    |                        |                                                                       |
| E-post liste (Excel)                                                                                                    |                                                                                                    |                        | Æ1: æresmedlem i Norges Bondelag<br>Æ2: æresmedlem i fylkesbondelaget |
| Liste mobilnumme                                                                                                    | c .                                                                                                    |                        | Æ3: æresmedlem i lokallaget                                           |
| <u>Liste e-post</u>                                                                                                    |                                                                                                    |                        |                                                                       |
| Medlemsutviklin                                                                                                    | a                                                                                                    |                        |                                                                       |
| Medicano della s                                                                                                    | ь<br>                                                                                                    |                        |                                                                       |
| Medlemsutvikling                                                                                                    | nneværende ar                                                                                                    |                        |                                                                       |
|                                                                                                    |                                                                                                    |                        |                                                                       |
| Innmeldte/utme                                                                                                    | ldte i gitt periode                                                                                                    |                        |                                                                       |
| Innmeldte/utme                                                                                                    | ldte i gitt periode<br>til                                                                                                    |                        |                                                                       |
| Innmeldte/utmel                                                                                                    | ldte i gitt periode<br>til                                                                                                    |                        |                                                                       |
| Innmeldte/utmei                                                                                                    | ldte i gitt periode<br>til                                                                                                    |                        |                                                                       |
| Innmeldte/utmel<br>Fra<br>Innmeldte i periode<br>Sende e-post                                                                                                    | ldte i gitt periode                                                                                                    |                        |                                                                       |
| Innmelate/utmei<br>Fra<br>Innmeldte i periodi<br>Sende e-post<br>Send e-post til alle.                                                                                                    | idte i gitt periode<br>til<br>m<br>medlemmer                                                                                                    |                        |                                                                       |
| Fra                                                                                                    | idte i gitt periode<br>til<br>medlemmer<br>bruksmedlemmer                                                                                                    |                        |                                                                       |
| Fra<br>Sende e-post<br>Sende e-post til alle<br>Send e-post til alle<br>Send e-post til alle                                                                                                    | idte i gitt periode<br>til<br>medlemmer<br>bruksmedlemmer<br>medlemmer under 36 å                                                                                                    | ſ                      |                                                                       |
| Innmelate/utmei<br>Fra<br>Sende e-post<br>Send e-post til alle<br>Send e-post til alle<br>Send e-post til alle<br>Send e-post til alle                                                                                                    | idte i gitt periode<br>til<br>en<br>medlemmer<br>bruksmedlemmer<br>medlemmer under 36 å<br>i styret i lokallaget                                                                                  | ſ                      |                                                                       |
| Innmeldte i periode<br>Fra<br>Sende e-post<br>Send e-post til alle<br>Send e-post til alle<br>Send e-post til alle<br>Send e-post til alle                                                                                                    | idte i gitt periode<br>til<br>medlemmer<br>bruksmedlemmer<br>medlemmer under 36 å<br>i styret i lokallaget                                                                                        | Ĺ                      |                                                                       |
| Innmeldte / utmei<br>Fra<br>Sende e-post<br>Sende e-post til alle<br>Send e-post til alle<br>Send e-post til alle<br>Send e-post til alle                                                                                                    | idte i gitt periode<br>til<br>medlemmer<br>bruksmedlemmer<br>medlemmer under 36 å<br>i styret i lokallaget                                                                                        | ſ                      |                                                                       |
| Fra<br>Fra<br>Sende e-post<br>Sende e-post til alle<br>Send e-post til alle<br>Send e-post til alle<br>Send e-post til alle<br>Sende SMS<br>Kostnad per sendte<br>attehold i bruk av s                                                             | idte i gitt periode<br>til<br>til<br>medlemmer<br>bruksmedlemmer<br>medlemmer under 36 å<br>i styret i lokallaget<br>sms er kr. 0,29,- Avsend<br>ms. Bruk gjerne e-post.                          | [<br>ernavn er Bondela | aget, spesifiser gjerne nærmere i sms'en. Skriv kort og vis           |
| Fra                                                                                                    | idte i gitt periode<br>til<br>til<br>medlemmer<br>bruksmedlemmer<br>medlemmer under 36 å<br>i styret i lokallaget<br>sms er kr. 0,29,- Avsend<br>ims. Bruk gjerne e-post.<br>edlemmer             | ſ<br>ernavn er Bondela | aget, spesifiser gjerne nærmere i sms'en. Skriv kort og vis           |
| Fra<br>Fra<br>Sende e-post<br>Sende e-post til alle<br>Send e-post til alle<br>Send e-post til alle<br>Send e-post til alle<br>Send e-post til alle<br>Send e-post til alle<br>Send e-post til alle<br>Send e-post til alle<br>Send SMS til bruks: | idte i gitt periode<br>til<br>til<br>medlemmer<br>bruksmedlemmer<br>medlemmer under 36 å<br>i styret i lokallaget<br>sms er kr. 0,29,- Avsend<br>ms. Bruk gjerne e-post.<br>edlemmer<br>medlemmer | I<br>ernavn er Bondela | aget, spesifiser gjerne nærmere i sms'en. Skriv kort og vis           |

## Mitt lokallag – fane Rapporter: Send SMS forts.

- I sms-boksen skriver du en kort og konsis tekst
- Husk avsender, for eks. «hilsen styret»
- Maks 320 tegn i SMSen, men skriv så kort som mulig
- Klikk «Send SMS»
- Klikk «OK»
- Vis måtehold, ikke send SMS så ofte at medlemmene blir lei

#### Sende SMS

| Kostnad per sendte sms er kr. 0,29,- Avsendernavn er Bondelaget, spesifiser gjerne nærmere i | sms'en. Skriv kort og vis |
|----------------------------------------------------------------------------------------------|---------------------------|
| måtehold i bruk av sms. Bruk gjerne e-post.                                                  |                           |

| Send SMS  | til alle medlemmer under 36 år                                     |                       |
|-----------|--------------------------------------------------------------------|-----------------------|
| Send SMS  | til alle i styret i lokallaget                                     |                       |
| ntall med | emmer med mobiltelefon: 4                                          |                       |
| obil      |                                                                    |                       |
| 1S-tekst  | Hei! Velkommen til Bondepub fredag 24. april kl. 19.00. Mvh Styret |                       |
|           |                                                                    | 66 av 160(en melding) |
|           |                                                                    | Antall meldinger: 1   |

### Mitt lokallag – fane Verv

- Under fanen Verv finner du en oversikt over alle i lokallagsstyret. Her kan man oppdatere de ulike vervene i lokallaget:
  - registrere nye verv
  - stoppe verv

Forside ) Focus malside med brukerlinje

#### Velkommen til din personlige side i Norges Bondelag.

Du er nå logget inn som: Nordmann Ola.

| Mine data    |          | Vervede                   |                | Kontingent |                   | Verv    | Mitt       | lokallag                |         | Kurs |
|--------------|----------|---------------------------|----------------|------------|-------------------|---------|------------|-------------------------|---------|------|
| 8115101 Utsi | ra Bonde | elag                      |                |            |                   |         |            |                         |         |      |
| Adresse      |          | Revetalkoll<br>3174 REVET | en 16 E<br>TAL |            | Lokalla<br>E-post | gsleder | Eli<br>eli | se Larsen<br>se.larsen@ | mac.com |      |
| Kontonumme   | r        |                           |                |            | Mobil             |         | 93         | 854816                  |         |      |
| Hjemmeside   |          |                           |                |            |                   |         |            |                         |         |      |
|              |          |                           |                |            |                   |         |            |                         |         |      |
| Medlemme     | r Ra     | pporter                   | Verv           | Dokumenter |                   |         |            |                         |         |      |
| Opprett nyt  | tt verv  | Stoppe v                  | verv           |            |                   |         |            |                         |         |      |

## Mitt lokallag – fane Verv: Legg til nye tillitsvalgte

- Klikk på «Opprett nytt verv»
- Velg rett person fra medlemslista i rullegardinmenyen
- Velg lokallagsstyret som utvalg
- Velg rett verv fra rullegardinmenyen
- Velg dato vervet gjelder fra i kalender (årsmøtedato)
- Klikk «Lagre»

|               |               | _           |               |
|---------------|---------------|-------------|---------------|
| Medlemmer     | Rapporter     | Verv        | Dokumenter    |
|               |               |             |               |
| Tilbake       |               |             |               |
| egg inn årsmø | tedato ved en | dring av    | verv.         |
| erson         | Ve            | lg person · | ···· <b>v</b> |
| Jtvalg        | Ve            | lg utvalg   | 🗸             |
| /erv          | ~             |             |               |
| ra            |               | dd          | .mm.yyyy      |
|               | LAGR          | E           |               |

#### Mitt lokallag – fane Verv: Avslutte verv for tillitsvalgte som har gått ut av styret

- Klikk på «Stoppe verv»
- Velg verv som skal stoppes
- Velg stoppdato fra kalender(årsmøtedato)
- Klikk «Lagre»

| Medlemmer      | Rapporter     | Verv     | Dokumenter |   |   |
|----------------|---------------|----------|------------|---|---|
| Tilbake        |               |          |            |   |   |
| Legg inn årsmø | tedato ved en | dring av | verv.      |   |   |
| Verv           | Velg verv     |          |            | ~ | J |
| Stoppdato      | dd.mm.åååå    |          |            |   |   |
| [              | LAGRE         |          | -          |   |   |

## Mitt lokallag – fane Dokumenter

- Det er mulig å laste opp viktige dokumenter, som for eksempel årsmøteprotokoller, til Mitt lokallag. Da vil protokollene også være tilgjengelige for neste styre. Dokumentene er også tilgjengelig i medlemsregisteret for ansatte på fylkeskontoret
- Dokumentene som er lastet opp ligger under fanen Dokumenter, her kan man også laste opp nye dokumenter

Forside ) Focus malside med brukerlinje

#### Velkommen til din personlige side i Norges Bondelag.

Du er nå logget inn som: Nordmann Ola Mine data Vervede Kontingent Mitt lokallag Kurs Verv 8115101 Utsira Bondelag Adresse Revetalkollen 16 E Lokallagsleder Elise Larsen 3174 REVETAL E-post elise.larsen@mac.com Mobil Kontonummer 93854816 Fast tlf. Hjemmeside Verv Dokumenter Medlemmer Rapporter Opprett nytt dokument Lastet Beskrivelse Filnavn

## Mitt lokallag – fane Dokumenter forts.

- Klikk på «Opprett dokument» for å laste opp en fil. Det er kun mulig å laste opp PDF-filer
- Skriv inn en kort beskrivelse av dokumentet, for eksempel «Protokoll fra årsmøte 2022»
- Klikk på «Velg fil»
- Velg filen som skal lastes opp
- Klikk på «Lagre dokument»

Forside > Focus malside med brukerlinje

#### Velkommen til din personlige side i Norges Bondelag.

Du er nå logget inn som: Nordmann Ola Mine data Vervede Kontingent Verv Mitt lokallag Kurs 8115101 Utsira Bondelag Adresse Revetalkollen 16 E Lokallagsleder Elise Larsen 3174 REVETAL E-post elise.larsen@mac.com Mobil 93854816 Kontonummer Fast tlf. Hiemmeside Rapporter Dokumente Medlemmer Verv Registrer beskrivelse og velg fil (må være PDF format) Beskrivels PDF-dokument Velg fil Ingen fil valgt LAGRE DOKUMENT

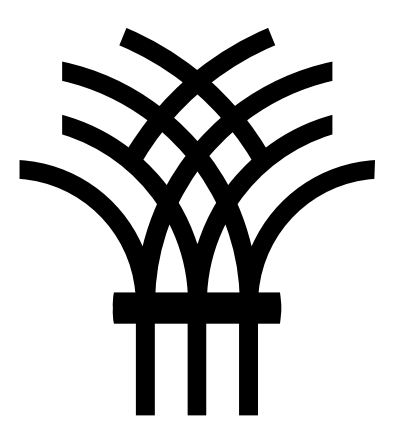

Kontakt oss gjerne hvis det er noe du lurer på

medlem@bondelaget.no

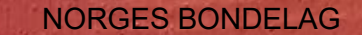